## 国资 CA 数字证书更新指南

| <i>—`</i> , | 概述                 | 2   |
|-------------|--------------------|-----|
|             | (一) 文档说明           | 2   |
|             | (二) 名词解释及缩略语说明     | 2   |
| <u> </u>    | "国资 CA" 数字证书使用规范   | . 3 |
| 三,          | "国资 CA" 数字证书延期     | 4   |
| 四、          | 申请材料及客服服务          | 9   |
|             | (一) 数字证书延期申请材料说明   | 9   |
|             | (二)客户服务方式          | . 9 |
| 五、          | 数字证书使用说明及使用环境初始化   | 9   |
|             | (一)使用 USBKey       | . 9 |
|             | (二) 使用"国资 CA"手机盾扫码 | 12  |
| 六、          | 登录国资监管平台           | 13  |
|             | (一)使用 USBKey       | 13  |
|             | (二)使用手机盾扫码         | 15  |

## 目 录

## 一、概述

(一) 文档说明

本说明用于指导中央企业、地方国资委、行业协会, 地方企业及其他"国资CA"数字证书用户,对数字证书进 行延期。解答用户数字证书延期的相关问题。

## (二) 名词解释及缩略语说明

| 名词/缩略语  | 解释/说明                                |
|---------|--------------------------------------|
|         | 认证中心(Certificate Authority),是颁发和管理数字 |
|         | 证书的权威机构。"国资CA"是国务院国有资产监              |
| CA      | 督管理委员会颁发和管理"国资CA"数字证书的权              |
|         | 威机构。                                 |
|         | 由 CA 签发,用于唯一标识网络通信中的各方,包含            |
|         | 公钥、公钥拥有者名称、CA数字签名、有效期、授              |
| 数字证书    | 权中心名称、证书序列号等信息。可以理解为个人               |
|         | 或企业在网络通信中的"身份证",可在USBKey 和           |
|         | 手机盾中存储和使用。                           |
|         | 指智能密码钥匙,是数字证书的安全存储介质,内               |
| LICDIZ  | 置密码芯片,可提供强身份认证、数字签名、数字               |
| USBKey  | 证书安全存储等功能。通过USBKey 登录是安全登            |
|         | 录国资监管统一应用门户的两种方式之一。                  |
| 工机氏     | 指用手机实现USBKey功能的密码技术,是数字证             |
| 手机盾<br> | 书的安全存储介质,用软件实现了CA数字证书的全              |

|           | 部功能。通过手机盾扫码登录是安全登录国资监管    |
|-----------|---------------------------|
|           | 统一应用门户的两种方式之一,与通过USBKey 登 |
|           | 录具有同等的安全效力。               |
| ☆ □ □ □ ズ | 指国资监管统一用户及权限管理系统,是实现国资    |
| () 筑一用厂余  | 监管信息系统用户和用户权限集中统一管理的信息    |
| 筑         | 系统。                       |
|           | 指在国资监管统一用户及权限管理系统中开通账     |
| 用户        | 户,并使用"国资CA"数字证书登录国资监管平台   |
|           | 的个人和组织。                   |

二、"国资CA"数字证书使用规范

"国资CA"一切解释权归国务院国有资产监督管理委员 会信息中心所有。

"国资CA"数字证书申请和使用等服务仅由"国资CA" 数字证书服务平台(https://opweb.sasac.gov.cn/gzca)对外 发布。

国资监管统一应用门户采用CA数字证书技术实现用户在 系统应用中的身份认证,保证信息传输的安全性、真实性、 完整性和行为的不可抵赖性。用户需通过"国资CA"数字 证书USBKey或手机盾两种方式登录国资监管统一应用门户。

用户初次使用USBKey时,应按提示修改USBKey默认 口令;在初次使用"国资CA"手机盾时,应按提示设置手 机盾口令。修改和设置的口令应避免过于简单。

用户在使用"国资CA"数字证书过程中,应妥善保管

数字证书、USBKey及口令,不得泄漏或交付他人。因保管 不善导致的数字证书盗用、冒用、伪造或篡改等后果,由用 户自行承担。数字证书一律不得擅自转让、转借或转用,因 擅自转让、转借或转用导致的后果,由用户自行承担。

三、"国资CA"数字证书延期

"国资CA"数字证书有效期为一年,证书到期后可通过 "国资CA"数字证书服务平台在线办理证书延期。

1. 用户在证书到期前一个月,会收到证书到期提醒短信通知。

2.用户使用本人USBKey或通过手机短信验证码方式登录"国资 CA"数字证书服务平台。

|        | LO, WE   | LCOME      |
|--------|----------|------------|
| 用户     | 受录       | USBKey登录   |
| *用户名   | 调纳入手机弯   |            |
| *图形验证码 | 增加入图形检证码 | G8 0 j P b |
| *短信验证码 | 读输入短度标记码 | 点击发送       |

3. 选择"证书延期",点击"立即申请",阅读并同意 CA 服务协议,维护并确认企业信息和基本信息。

|                                      | 11. L           | MARK   LINES   H                      | KAN I WARA                            |           |      |
|--------------------------------------|-----------------|---------------------------------------|---------------------------------------|-----------|------|
| 联系我们                                 | 证书服务            |                                       |                                       |           |      |
| ESTERCAL HIS FIRST                   |                 | C.                                    | 0                                     | 0.        |      |
| EPRINSPO(LISHIE)                     | 6               | e                                     | Ec                                    | ď         |      |
| 10-63292504(生老州)<br>10-63292596(古老师) | 证书中满            | LET BLEM                              | 证书更换                                  | USBKey能批  | 证书补出 |
| CALIFORNIA STATE                     | -               |                                       | about a                               |           |      |
| у жанка (раниционо)                  | 0               |                                       | =                                     |           |      |
|                                      | 证书用相            | 使用人变更                                 | 订单查询                                  |           |      |
|                                      |                 |                                       |                                       |           |      |
|                                      |                 |                                       |                                       |           |      |
|                                      |                 |                                       |                                       |           |      |
| 首页 日 書                               | 的信息 订单          | 管理 联系我们                               | 常见问题                                  |           |      |
|                                      |                 |                                       |                                       |           |      |
|                                      |                 |                                       | THE REAL PROPERTY OF THE              |           |      |
|                                      |                 |                                       | HU 13 XII 301                         |           |      |
|                                      | I               | <b>太位终。 ¥0.01</b>                     |                                       |           |      |
|                                      | 基               | 本价格: ¥ 0.01                           |                                       |           |      |
|                                      | 基<br>EM         | 本价格: ¥ 0.01<br>IS费用: 中国大陆兔            | 收邮寄费(港澳台                              | 9及国外地址除外) |      |
|                                      | 基<br>EM         | 本价格: ¥ 0.01<br>1S费用: 中国大陆兔            | 收邮寄费(港澳台                              | 台及国外地址除外) |      |
|                                      | 基<br>EM         | 本价格: ¥ 0.01<br>1S费用: 中国大陆兔            | 收邮寄费 (港澳∮<br>立即申请                     | 台及国外地址除外) |      |
|                                      | 基<br>EM         | 本价格:¥0.01<br>15费用:中国大陆兔               | 收邮寄费 (港澳)<br>立即申请                     | 台及国外地址除外〉 |      |
|                                      | 基<br>EM         | 本价格: ¥ 0.01<br>1S费用: 中国大陆兔            | 收邮寄费 (港澳∮<br>立即申请                     | 9及国外地址除外) |      |
|                                      | 基<br>EM         | 本价格:¥0.01<br>15费用:中国大陆集               | 收邮寄费(港澳台<br>立即申请                      | 台及国外地址除外〉 |      |
|                                      | 基<br>EM         | 本价格:¥0.01<br>15费用:中国大陆免               | 收邮寄费 (港澳)<br>立即申请                     | 9及国外地址除外) |      |
| 办理指                                  | 基<br>EM<br>申请材料 | 本价格:¥0.01<br>15费用:中国大陆兔               | 收邮寄费(港澳台<br><mark>立即申请</mark>         | 今及国外地址除外) |      |
| 办理指                                  | 基<br>EM<br>中请材料 | 本价格:¥0.01<br>15费用:中国大陆兔<br>说明<br>证书延期 | 收邮寄费 (港澳)<br>立即申请<br>办理流程             | 9及国外地址除外> |      |
| 办理指                                  | 基<br>EM<br>中请材料 | 本价格:¥0.01<br>15费用:中国大陆奂<br>说明<br>证书延期 | <sup>收邮寄费(港澳自<br/>立即申请<br/>办理流程</sup> | 9及国外地址除外) |      |
| ク理指                                  | 基<br>EM<br>中请材料 | 本价格:¥0.01<br>15费用:中国大陆集<br>说明<br>证书延期 | <sup>收邮寄费(港澳台</sup><br>立即申请<br>]办理流程  | 9及国外地址除外) |      |

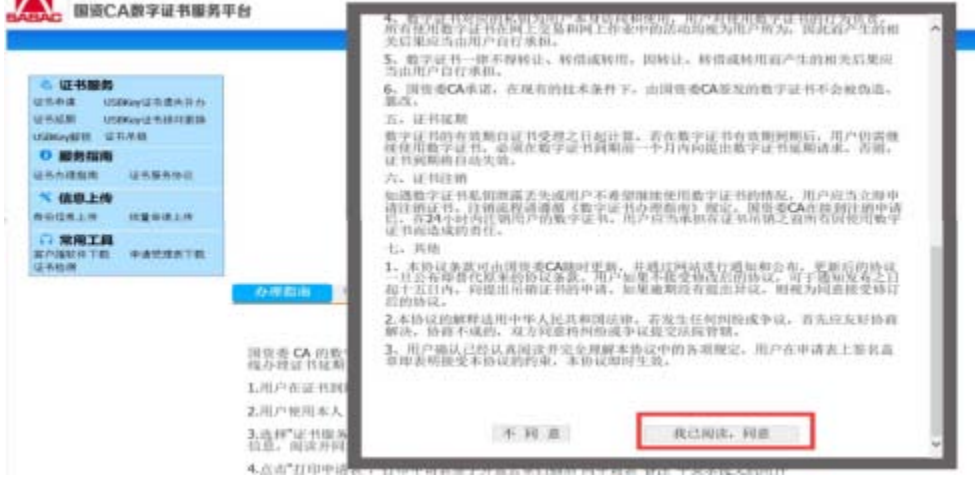

4. 点击"读取"按钮,读取证书信息(需将登录账号所属的"国资CA"数字证书插入电脑USB接口中),点击"下一步"。

|                            |                   | AN ANUL I                | 1100000 1 100                                                                                                    | NREE A REPORT |     |
|----------------------------|-------------------|--------------------------|----------------------------------------------------------------------------------------------------|---------------|-----|
| る 証书顧券                     | 白运书运用             |                          |                                                                                                    |               |     |
| 2书前储 USBRAy记书选用并办          | () #A18#          | 10+88                    |                                                                                                    | -             | 784 |
| SERVICE COMPANY CONTRACTOR | 1.1               | 81.8                     | 18.034                                                                                                    |               |     |
|                            | *机构长标:            |                          | *信人代表:                                                                                                    |               |     |
| * 信息上传                     | *肌构证件类型。          | 〇工商音会执然 〇事会单位<br>法人证 浙其他 | *和构证符号码。                                                                                                    | 11            |     |
| 经济信息上州 托里尔港上州              | RIPHU-            | -                        | 机构作成。                                                                                                    |               |     |
| CARTE BASSETE              |                   | 11.7                     | *68                                                                                                    |               |     |
|                            | */0/*###Le        |                          | * No. 32/10/13,                                                                                                    |               |     |
|                            | *用户抽来。            |                          | *武器电话-                                                                                                    | 100 100       |     |
|                            | *身份证号码:           | COLUMN TWO IS NOT        | 电子邮箱。                                                                                                    |               |     |
|                            | *联系统社:            | test many                |                                                                                                    |               |     |
|                            |                   | 10.1                     | 46.8                                                                                                    |               |     |
|                            | +12 15 17 29 19 1 | 588263                   | Contraction of the local division of the local division of the loc | (##########   |     |

5. 点击"打印申请表",打印申请表签字并盖章,连同营业 执照、联系人身份证件一并上传。

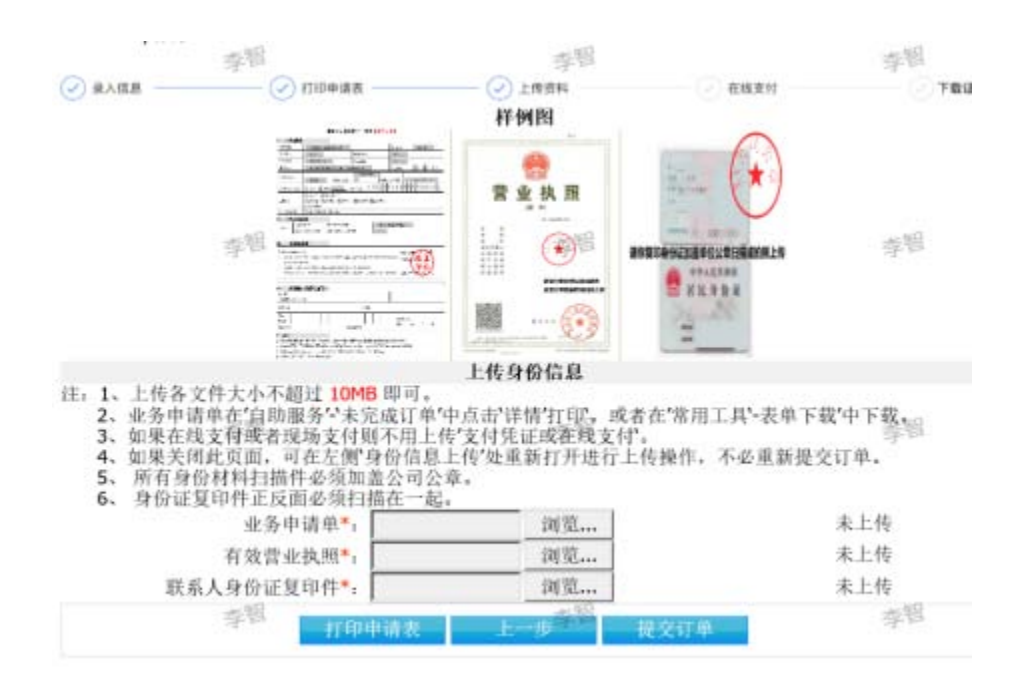

6. 线上支付证书服务费。

7. "国资CA"运营人员对申请材料进行审核,一般需1至3个 工作日。如有材料缺失、信息有误、未收到账款等情况,用户 会收到拒绝办理的短信通知。

8.经"国资CA"运营人员审核通过后,用户会收到审核通 过短信通知。

9.USBKey用户访问"国资CA"数字证书服务平台,登录后点击"订单管理",在审核完成的证书延期订单处点击"证书下载",自助完成证书更新操作。

|                                       |       | 83             | ι. I. | 我的信息 | 日中管理 | 革系很幻 | 8.8  | HE.  |    |
|---------------------------------------|-------|----------------|-------|------|------|------|------|------|----|
| (证书服务                                 | 合订单管理 |                |       |      |      |      |      |      |    |
| A母语 USBKay记书遗共补力<br>AIE副 USBKay记书遗共补力 | 2     | <b>田永马</b> , [ |       |      |      | **   | 22   | 全部   |    |
| Buyirin URRA                          | 证书下   | Rita. 1        | 1F    | v    |      | U.A  | 秋志,  | 全部   |    |
| ) 服务指南<br>市の建設者 征击服务协议                |       |                |       |      | 1 N  | 1    |      |      |    |
| 信息上传                                  | 订尽列表  |                |       |      |      |      |      |      |    |
| 9亿年上帝 社童中请上侍                          |       | 45.8           | 证书    |      |      | 12书  | -    | *118 |    |
| 常用工具                                  | 受现单句  | 10             | 存储    | 下单时间 | 订单状态 | 下現   | 制(元) | ann  | 操作 |

10. 手机盾用户打开"国资 CA"手机盾,短信验证码登录 后在"证书管理"中点击"更新",完成后续操作即可。

| 开辟网络   | 具时代            | 我的证书                                                                                             |
|--------|----------------|--------------------------------------------------------------------------------------------------|
| 8      | 19-19<br>19-19 | 证书称有着 张三<br>证书报知者 CHINALINICOM SM2 CA                                                            |
| 24世界   | · 田田田田         | <ul> <li>         · (第3)前間</li> <li>         · (10)10110000000000000000000000000000000</li></ul> |
| 2 手写带名 | 2 使用日志         | 建电理时号 00A16475                                                                                   |
| 用户中心   | (2) 经用利款       |                                                                                                  |

证书更新完成后,证书有效期延长一年。

四、申请材料及客服服务

(一) 数字证书延期申请材料说明

1.《国资 CA 数字证书服务受理表》(需使用人签字,并盖 申请单位公章)。

2.工商营业执照、事业单位法人证或其它批准成立证照复印
 件一份(盖申请单位公章)。

3.企业/单位使用人的身份证件复印件一份(盖申请单位公章)。(使用人变更需提供双方身份证复印件)。

(二) 客户服务方式

7\*24小时客户服务电话: 400-0560-010

客服邮箱: zw-service@chinaunicom.cn

"国资 CA"数字证书服务平台网址:

https://opweb.sasac.gov.cn/yyxt

用户账户开通、注销及权限等问题,请联系统一用户

系统客户服务支撑: 010-6319-1487。

国资委信息中心(咨询和投诉)010-6319-1049。 五、数字证书使用说明及使用环境初始化

(一) 使用USBKey

需安装USBKey驱动、USBKey控件,不同操作系统有不同的安装程序,可在国资监管平台门户页面下载。

1. 运行环境

USBKey驱动及控件支持国产操作系统及Windows操作系统。

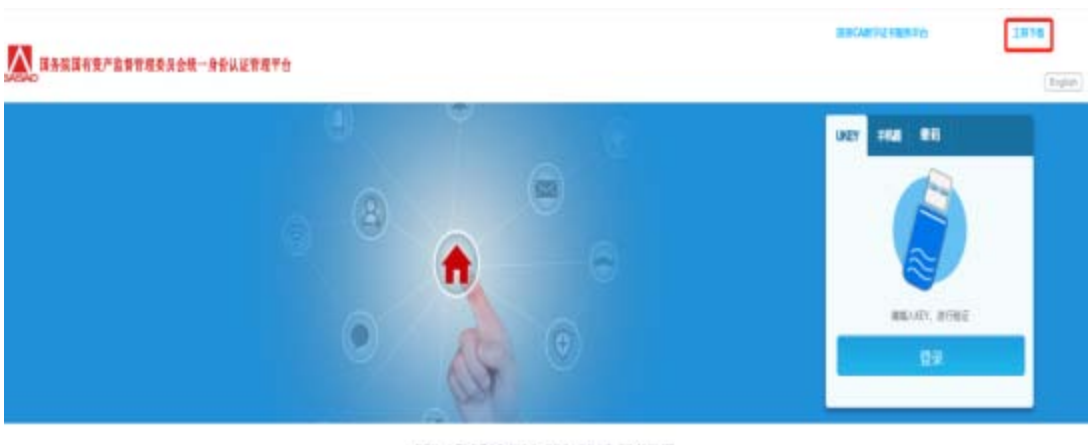

2. 获取USBKey驱动及控件安装程序

BENG ENRERSHEN BRFORDER 104011407

在国资监管平台门户页面下载安装包(首页右上角-"工具下载"-"USBKEY驱动控件"),安装包分为

Windows系统和国产信创终端,根据用户自己电脑系统安装相应的USBKey驱动和USBKey控件。

3. 国产操作系统安装USBKey控件

双击安装程序执行安装,如无法直接安装,也可使用命 令进行安装,(点击"国产信创终端"-"UKEY控件",单 击右键选择"在终端中打开"),将如下口令复制粘贴,然 后回车即可(如设置了开机密码,会提示输入开机密码), 安装命令如下:

sudo dpkg -i ipass1.0\_20210727.arm64.deb

| (杵(F) 編輯(E) 音藝(V) 工具                                                                                                    | 4(1)                                                                                                    | xxj@xxj-ShiHeng-F510:-/桌面/gzcaUkey/届贵委平台软件/国产信就终端/UKEY控件 — 🗆                                                                                                    |
|----------------------------------------------------------------------------------------------------|----------------------------------------------------------------------------------------------------|----------------------------------------------------------------------------------------------------|
| * + † ome/xx)/#                                                                                                    | 图/gstalkey/提過委平台软件/国产信息终期 ×                                                                                                    | Q 至 文件(F) 编辑(E) 查看(V) 搜索(S) 终端(T) 和助(H)                                                                                                    |
| 0 MA           B 48           B 10035           0 M2           0 A           0 XB           0 A           0 XB           0 A           0 XB           0 XB           0 XB           0 XB           0 XB           0 XB           0 XB           0 XB           0 XB           0 XB           0 XB           0 XB           0 XB           0 XB           0 XB           0 XB           0 XB | 11开(Q)<br>化版44版中FI开(Q)<br>化版44版中FI开(Q)<br>化版4版で和IFFI开(A)-<br>即成(Q)<br>取有(Q)<br>取有(Q)<br>同時でも同う<br>正確<br>在新版中FI开(Q)<br>正確<br>和(本)(A)<br>正確<br>和(本)(A)<br>正で<br>和(本)(A)<br>正で<br>和(本)(A)<br>正<br>本)(A)<br>正<br>本)(A)<br>(A)<br>(A)<br>(A)<br>(A)<br>(A)<br>(A)<br>(A) | [Note] System unauthorized, Flease contact the system supplier.<br>Inmuthorized System) xxjexxj-ShiHeng-F330=-/桌面/gzcaukey/国资委平台软件/<br>萬产信创终端/UKEY控件5 sudo dpkg -1 tpass1.0_20210727.arm64.deb<br>[sudo] xxj 的密码: |

4. 国产操作系统安装 USBKey 驱动

双击安装程序执行安装,也可使用命令进行安装,(点击"国产信创终端"-"UKEY 驱动",单击右键选择"在终端中 打开"),将如下口令复制粘贴,然后回车即可(如设置了开 机密码,会提示输入开机密码),安装命令如下:

sudo dpkg -i 1m-gm3000user\_2.0.21.823\_arm64.deb

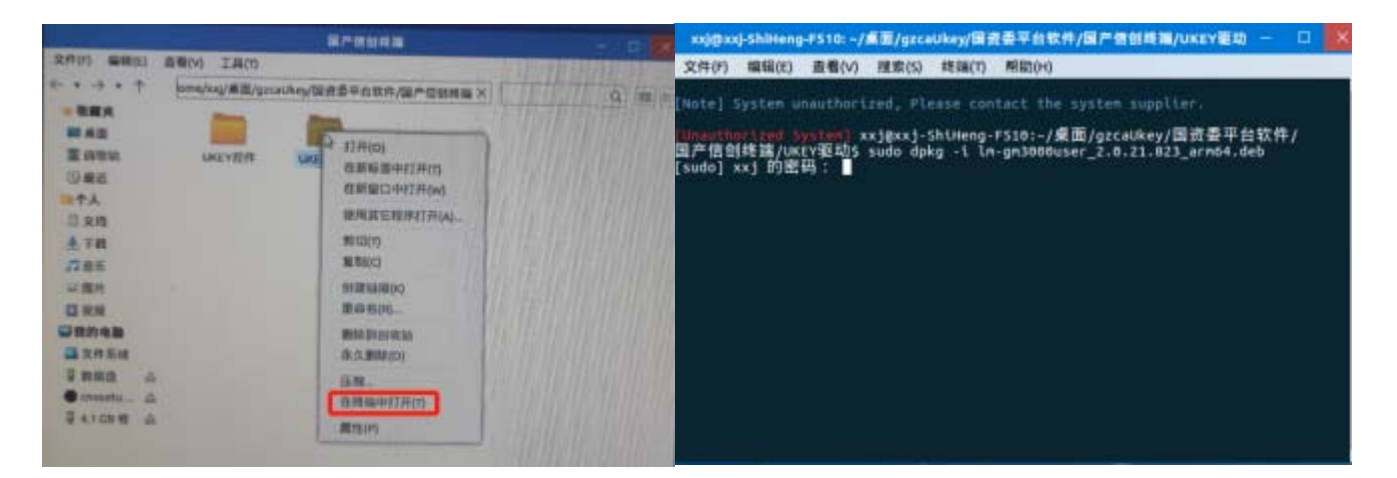

5.Windows操作系统安装USBKey 控件

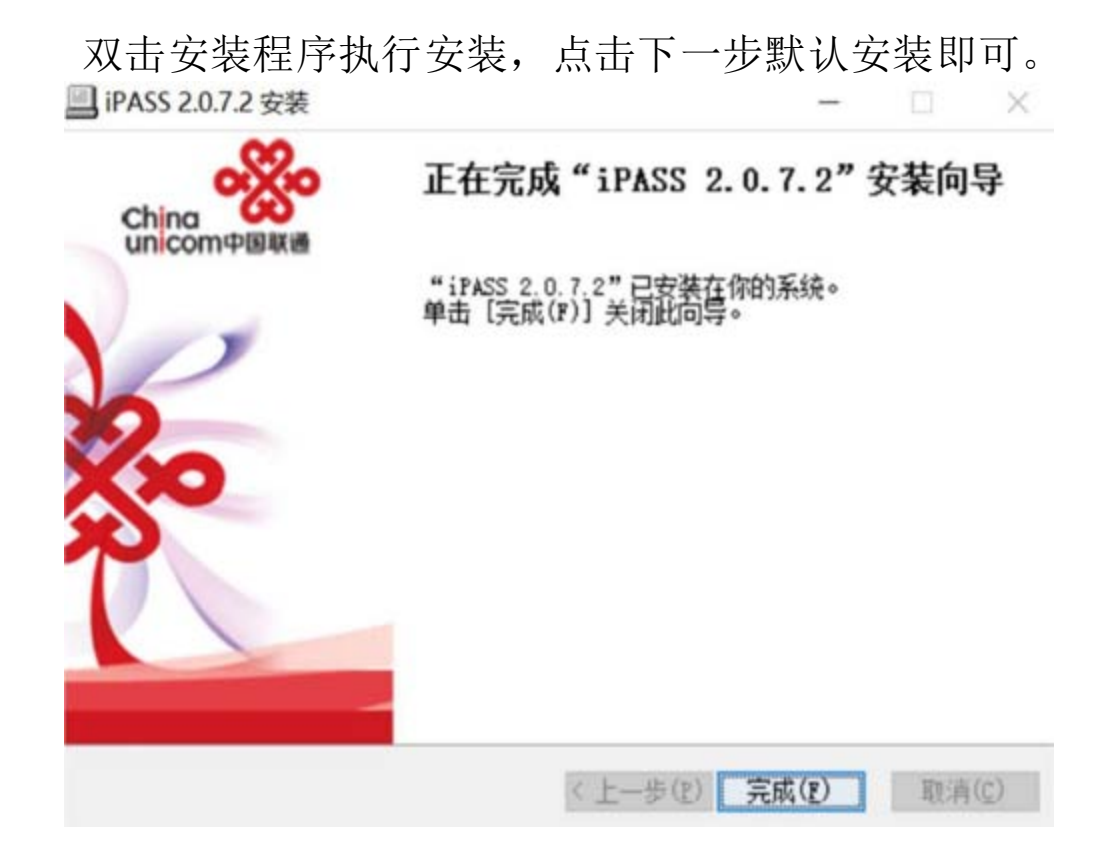

6.Windows操作系统安装USBKey驱动

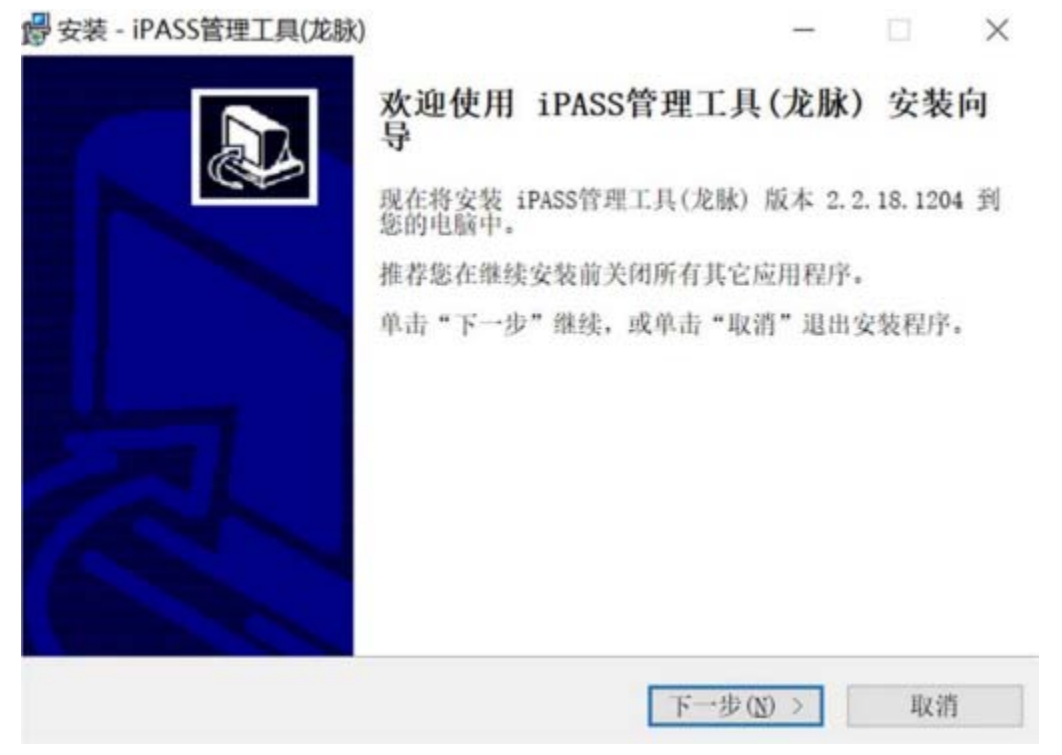

(二) 使用"国资CA"手机盾扫码

选择手机盾方式登录的用户收到提醒短信后,按短信

内容下载安装"国资CA"手机盾。

国资MOA 用户,打开MOA 手机客户端,在"工作台""工具"下,找到"国资CA手机盾"小程序图标,点击进入手机盾程序界面,首次使用现点击"证书管理",申请和下载数字证书。

非 MOA 用户,请在国资 CA 数字证书服务平台

(https://opweb.sasac.gov.cn/yyxt) 扫描二维码下载对应的"国资 CA 手机盾"客户端(分为 Android 和 IOS 系统)

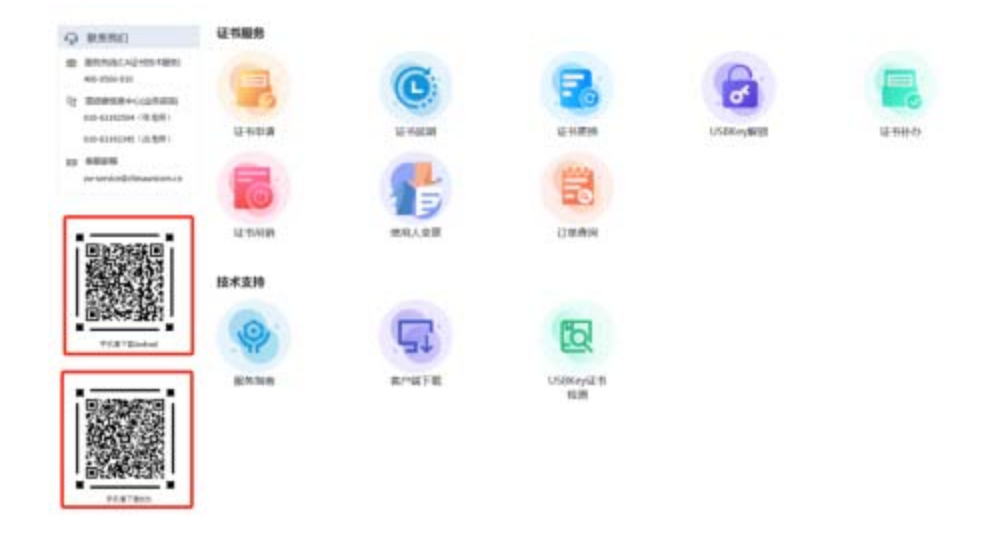

六、登录国资监管平台

(一) 使用 USBKey

1. 打开浏览器输入国资监管平台网址,访问国资监管平台登录页面。

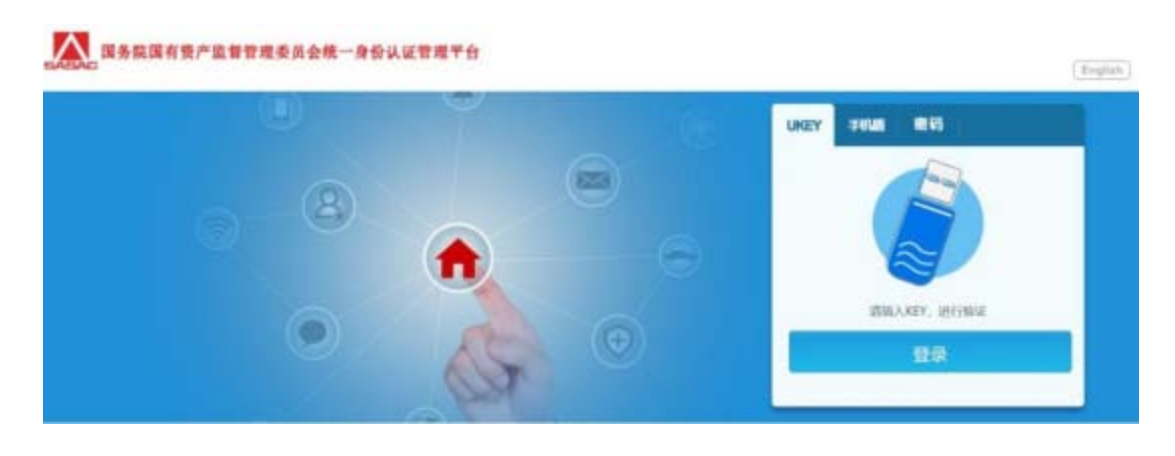

2. 选择USBKey选项卡,将USBKey插入电脑USB接口,初次使用时,需按提示修改默认口令(USBKey 默认口令为"000000")。

3. 点击"登录",在弹窗中输入口令,点击"确认",登 录成功。

|          |                                                                                                    |                                                                                                    | -                                                                                                    | . Q.,                                      | UKEY IFRM | <b>#</b> 10                                                                                                    |   |
|----------|----------------------------------------------------------------------------------------------------|----------------------------------------------------------------------------------------------------|----------------------------------------------------------------------------------------------------|--------------------------------------------|-----------|----------------------------------------------------------------------------------------------------|---|
|          |                                                                                                    | 8                                                                                                    | WRADY.                                                                                                    | sing)                                      |           |                                                                                                    |   |
|          |                                                                                                    | •                                                                                                    | G                                                                                                    | Ð                                          |           | ty, annua<br>哲录                                                                                                    |   |
| <u> </u> | 国际标志员会国际运                                                                                                    | E4-8 (1999)                                                                                                    |                                                                                                    |                                            |           | And a second second                                                                                                    | 5 |
|          |                                                                                                    |                                                                                                    |                                                                                                    |                                            |           |                                                                                                    |   |
|          |                                                                                                    | <b>3</b>                                                                                                    |                                                                                                    | ŭi                                         |           | 668                                                                                                    |   |
|          | RNS 5                                                                                                    | 10-100年1月<br>10-100年1月<br>10-101年1月<br>10-101年11<br>10-101年11<br>10-101<br>10-100<br>10-101<br>10-101<br>10-100<br>10-100<br>10-100<br>10-100<br>10-100<br>10-100<br>10-100<br>10-100<br>10-100<br>10-100<br>10-100<br>10-100<br>10-100<br>10-100<br>10-100<br>10-100<br>1 |                                                                                                    | RECEIPTION OF                              |           |                                                                                                    |   |
| <        | REST                                                                                                    |                                                                                                    |                                                                                                    |                                            |           | развича<br>Ставите ставите<br>ставите ставите ставите<br>ставите ставите ставите ставите<br>ставите ставите ставите ставите ставите<br>ставите ставите ставите ставите ставите ставите ставите ставите ставите<br>ставите ставите ставите ставите ставите ставите ставите ставите ставите ставите ставите ставите ставите ставите<br>ставите ставите ставите ставите ставите ставите ставите ставите ставите ставите ставите ставите ставите ставите<br>ставите ставите ставите ставите ставите ставите ставите ставите ставите ставите ставите ставите ставите ставите<br>ставите ставите ставите ставите ставите ставите ставите ставите ставите ставите ставите ставите ставите ставите<br>ставите ставите ставите ставите ставите ставите ставите ставите ставите ставите ставите ставите ставите ставите<br>ставите ставите ставите ставите ставите ставите ставите ставите ставите ставите ставите ставите ставите ставите<br>ставите ставите ставите ставите ставите ставите ставите ставите ставите ставите ставите ставите ставите ставите<br>ставите ставите ставите ставите ставите ставите ставите ставите ставите ставите ставите ставите ставите ставите<br>ставите ставите ставите ставите ставите ставите ставите ставите ставите ставите ставите ставите ставите ставите |   |
| <        | (1)<br>(1)<br>(1) |                                                                                                    |                                                                                                    | 国立委和末期所<br>でのでの<br>中央企会開設改<br>本部<br>単の知道会本 |           | ア47度1時からは<br>から2度1時からは<br>まちめ<br>同志美氏公出国<br>(集)中社本作                                                                                                    |   |
| <        | 2015<br>2015<br>2015<br>2015<br>2015<br>2015<br>2015<br>2015                                                                                                    |                                                                                                    | <ul> <li>中からな地を用いていた。</li> <li>中からな地を用いていた。</li> <li>中からな地を用いていた。</li> <li>中からな地を用いていた。</li> <li>中からか地でのある。</li> <li>中からか地でのある。</li> <li>中からか地でのある。</li> </ul> |                                            |           | レンジョン<br>からな 第554 の<br>からな 第554 の<br>の<br>たままれ<br>の<br>で<br>あままれ<br>の<br>で<br>ままれ<br>の<br>で<br>の<br>たままま<br>の<br>の<br>で<br>の<br>で<br>の<br>の<br>の<br>の<br>の<br>の<br>の<br>の<br>の<br>の<br>の<br>の<br>の                                                                                                    |   |

(二)使用手机盾扫码

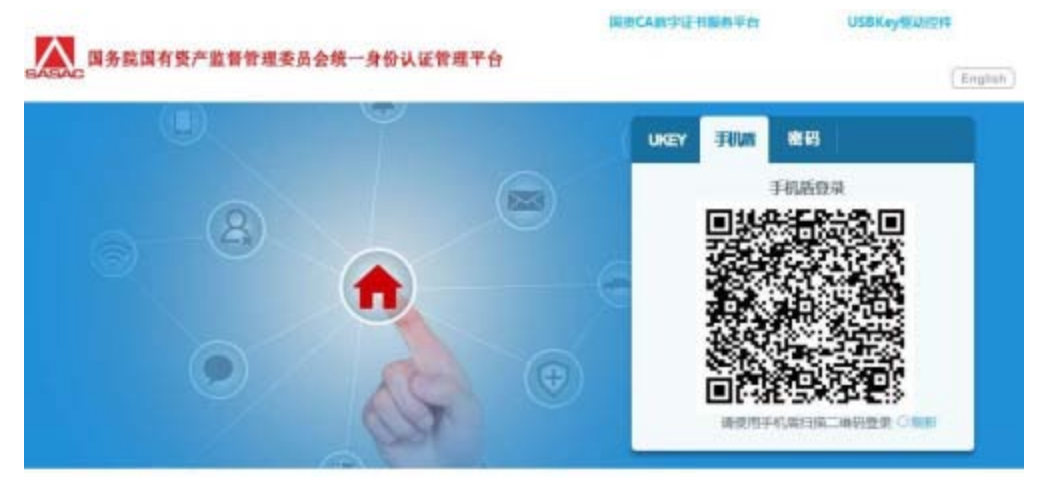

1.打开浏览器输入国资监管平台网址,访问国资监管平

台门户页面。

2.选择手机盾选项卡,打开"国资 CA"手机盾。初次使用时,需点击"证书管理""立即申请",设置证书口令,完成证书初始化。

| 开辟网络   | ; 具时代  |                       | 我的证书                                                             |
|--------|--------|-----------------------|------------------------------------------------------------------|
| 8      | 8-8    | 证书持有者                 | 张三                                                               |
| 2书管理   | ☆ 密码管理 | 近书放发者<br>研发时间<br>到期时间 | CHINAUNICOM SM2 CA<br>2023-02-15 14:58:39<br>2024-02-15 14:58:39 |
| ▲ 手写签名 | 🛑 使用日志 | 征书序列号                 | 00A16475                                                         |
| 1 用户中心 | 使用帮助   |                       | 1210                                                             |

3.点击"扫一扫",手机摄像头对准电脑的二维码,扫 码成功后,输入证书口令,登录成功。

|   | Сорона<br>Сорона<br>С |          | 日間成功 |  |
|---|----------------------------------------------------------------------------------------------------|----------|------|--|
|   |                                                                                                    | 1911 - B |      |  |
| < | 输入证书密码                                                                                                    |          |      |  |
|   |                                                                                                    |          |      |  |
| 1 | 2                                                                                                    | 3        |      |  |
| 4 | 5                                                                                                    | 6        |      |  |
| 7 | 8                                                                                                    | 9        |      |  |
|   | 0                                                                                                    | ×        |      |  |